# SSO implementation in zebrix with Azure AD (Office 365)

# Save zebrix metadata in a file

- 1. Surf on https://auth.zebrix.net/metadata
- 2. Right click and save the file to a file with .xml extension

| This XML file does not appear to have any styl                                                                                                    | e information asso                                                                                                    | ciated with it. The                                                                                                    | document tree is sh                            |
|----------------------------------------------------------------------------------------------------|----------------------------------------------------------------------------------------------------|----------------------------------------------------------------------------------------------------|------------------------------------------------|
| <pre>&lt;<pre>&lt;<pre>EntityDescriptor xmlns="urn:oasis:names:<br/>xmlns:ds="http://www.w3.org/2000/09/xmlds<br/></pre></pre><pre>&lt;</pre>System</pre> | tc:SAML:2.0:metad<br>ig#" entityID="h<br>tion="urn:oasis:r<br>.org/2000/09/xmld<br>CQCGpnz8YkjxkDANI<br>MTAzMjE2WhcNMjcwl<br>ZXQwggEiMA0GCSqG<br>bNoFRsfxqs0vunXk<br>3G80jHsrsZwfVHvc | data"<br>ttps://auth.zebri<br>names:tc:SAML:2.0<br>lsig#"><br>BgkqhkiG9w0BAQUFA<br>DTA1MTAzMjE2WjAa<br>SIb3DQEBAQUAA4IB<br>ZV51CFOE3IrDGtxV<br>CxuySLqxTHXMaM6U<br>Dha54Dfo0adboadb | Lx.net"><br>P:protocol"><br>ADAaMRgwFgYDVQQDDA |
| tX0mi0jiFmy0G1Md/qaBsM4Rq5inAU                                                                                                    | Back                                                                                                    | Alt+Left Arrow                                                                                                    | 1                                              |
| ONYzoc8PUGczltXGiTlOVbirEvSpyza                                                                                                    | Forward                                                                                                    | Alt+Right Arrow                                                                                                    |                                                |
| ggEBALp4cUX5Geag79iQTYox1bKPhz:<br>TQqWgpXnbTQWSxdz01prE6NQy9eLWj                                                                                         | Reload                                                                                                    | Ctrl+R                                                                                                    |                                                |
| PkN+1p+EX07etvsDdZ1UnVg1k7 2                                                                                                    | Save as                                                                                                    | Ctrl+S                                                                                                    |                                                |
| 7GfBWQ4Q4tYFOisPreeMgkuan+2005j.<br>                                                                                                    | Print                                                                                                    | Ctrl+P                                                                                                    | 2NhPG6CSSWaSxiAH                               |
| <br>                                                                                                    | Translate to English                                                                                                    |                                                                                                    |                                                |
|                                                                                                    | View page source                                                                                                    | Ctrl+U                                                                                                    | Redirect"                                      |
| singletogoutservice binding united                                                                                                    |                                                                                                    |                                                                                                    |                                                |

### In the Azure AD admin center, add a new app

Last update: 2021/06/16 en:sso\_implementation\_azuread https://documentation.zebrix.net/doku.php?id=en:sso\_implementation\_azuread&rev=1623865334 19:42

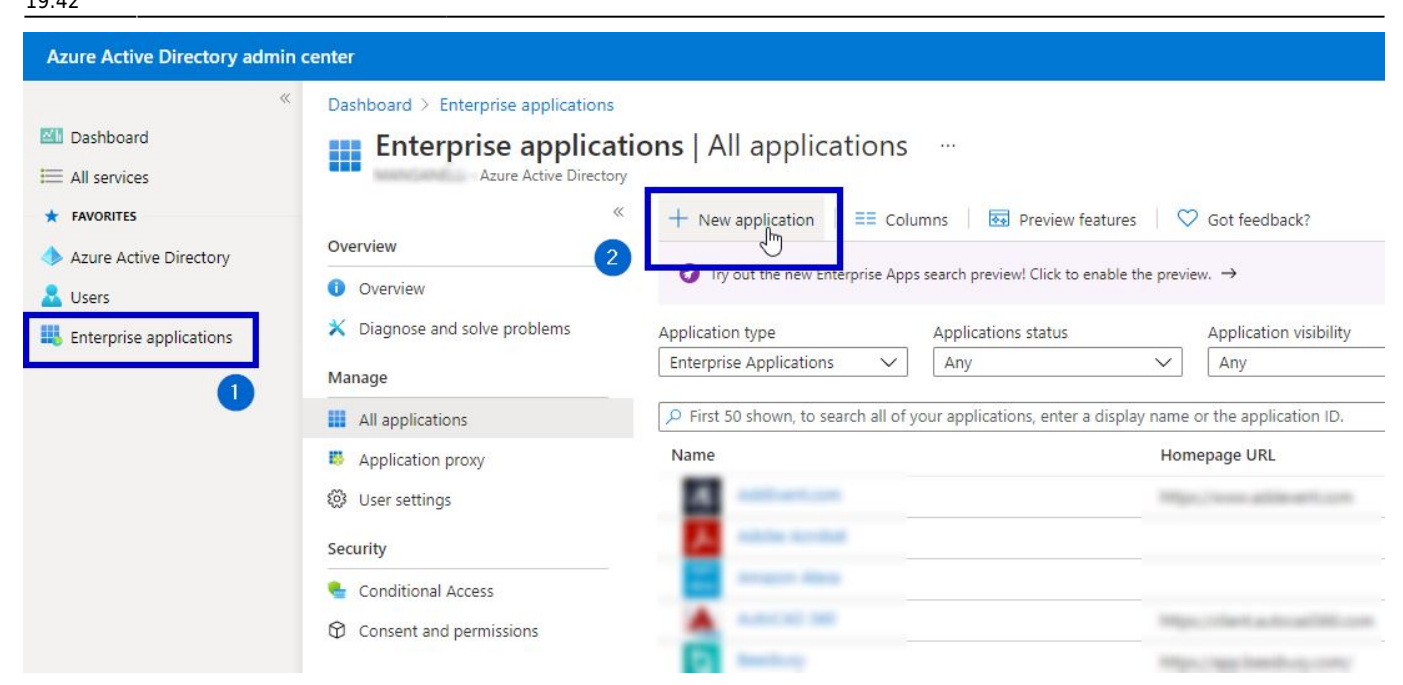

# Create a new app using these options and call it "zebrix" or "zebrix CMS"

| Azure Active Directory admin center                                                                                                    |                                                                                                    | t; 🖓 🐵 ? ©                                                                                                    |
|----------------------------------------------------------------------------------------------------|----------------------------------------------------------------------------------------------------|----------------------------------------------------------------------------------------------------|
| <ul> <li>Cashboard</li> <li>Cashboard</li> <li>Cashboard</li> <li>Broc</li> <li>All services</li> <li>FAVORITES</li> <li>Azure Active Directory</li> <li>Users</li> <li>Enterprise applications</li> </ul> | Imposed > Enterprise applications >         Owsee Azure AD Gallery         Imposed application         Imposed application | Create your own application × What's the name of your app? Zebrix What are you looking to do with your application? Configure Application Proxy for secure remote access to an on-premises application Register an application to integrate with Azure AD (App you're developing) |
| ci                                                                                                    | loud platforms                                                                                                    | Integrate any other application you don't find in the gallery (von-gallery)                                                                                                    |

### zebrix overview

| Azure Active Directory admin c                                                                                                    | enter                                                                                                    |                                                                                                    | ₽.  | Ģ |
|----------------------------------------------------------------------------------------------------|----------------------------------------------------------------------------------------------------|----------------------------------------------------------------------------------------------------|-----|---|
| <ul> <li>Cashboard</li> <li>All services</li> <li>FAVORITES</li> <li>Azure Active Directory</li> <li>Users</li> <li>Enterprise applications</li> </ul> | Dashboard > Enterprise applications ><br>Echterprise Application<br>Enterprise Application<br>(<br>Enterprise Application<br>(<br>Deployment Plan<br>Manage<br>Properties<br>Anounce<br>Roles and administrators (Preview)<br>Cusers and groups<br>Single sign-on<br>Provisioning<br>Application proxy<br>Self-service<br>Security | Properties          Name ·         zebrix         Application ID ·         Object ID ·         Object ID ·         Getting Started         I. Assign users and groups ·         Provide specific users and groups access to the applications         Assign users and groups         Get started | ion |   |

#### Choose which groups/users will be allowed to login

| Azure Active Directory admin                                                                                                    | center                                                                                                    |                                                                                                    |             |  |
|----------------------------------------------------------------------------------------------------|----------------------------------------------------------------------------------------------------|----------------------------------------------------------------------------------------------------|-------------|--|
| <ul> <li>Dashboard</li> <li>All services</li> <li>FAVORITES</li> <li>Azure Active Directory</li> <li>Users</li> <li>Enterprise applications</li> </ul> | Dashboard > Enterprise applications ><br><b>Zebrix   Users and gr</b><br>Enterprise Application<br>(<br>Overview<br>Deployment Plan<br>Manage | zebrix         groups          + Add user/group       C Edit       Edit       Edit         The application will appear on the Access Panel for assigned users. Set 'visible to users?' to no         First 100 shown, to search all users & groups, enter a display name. |             |  |
|                                                                                                    | <ul> <li>Properties</li> <li>Owners</li> <li>Roles and administrators (Preview)</li> <li>Users and groups</li> <li>Single sign-on</li> </ul>  | Display Name<br>No application assignments found                                                                                                    | Object Type |  |

#### In the "Properties" section, set the zebrix logo

Save the following logo file

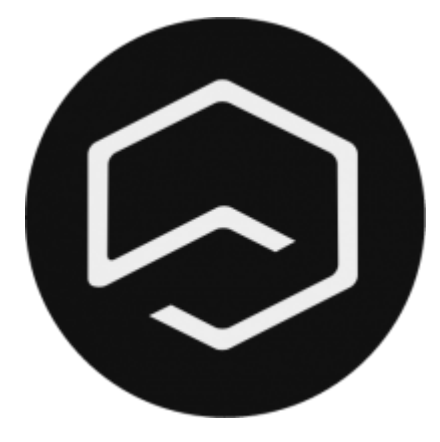

#### and upload it in the configuration

| Dashboard > Enterprise applications > | Browse Azure AD Gallery > zebrix CMS |                                                                |   |
|---------------------------------------|--------------------------------------|----------------------------------------------------------------|---|
| zebrix CMS   Proper                   | ties …                               |                                                                |   |
| «<br>U Deployment Plan                | Enabled for users to sign-in?        | Got feedback?                                                  |   |
| Manage                                | Name * (i)                           | zebrix CMS                                                     | ~ |
| Properties                            | Homepage URL 🛈                       |                                                                | D |
| A Owners                              | Logo 🛈                               |                                                                |   |
| 🚨 Roles and administrators (Preview)  |                                      |                                                                |   |
| Users and groups                      |                                      |                                                                |   |
| Single sign-on                        |                                      | "zebrix rounded logo.png"                                      | ß |
| Provisioning                          | User access URL (i)                  | https://myapps.microsoft.com/signin/zebrix%20CMS/a4610c37-b629 |   |
| Application proxy                     | Application ID (i)                   | a4610c37-b629-4261-bdcd-6615c83ad15a                           | D |
| 🔿 c-16i                               |                                      |                                                                | _ |

#### In the "Single Sign-on" section, configure the SSO: choose SAML

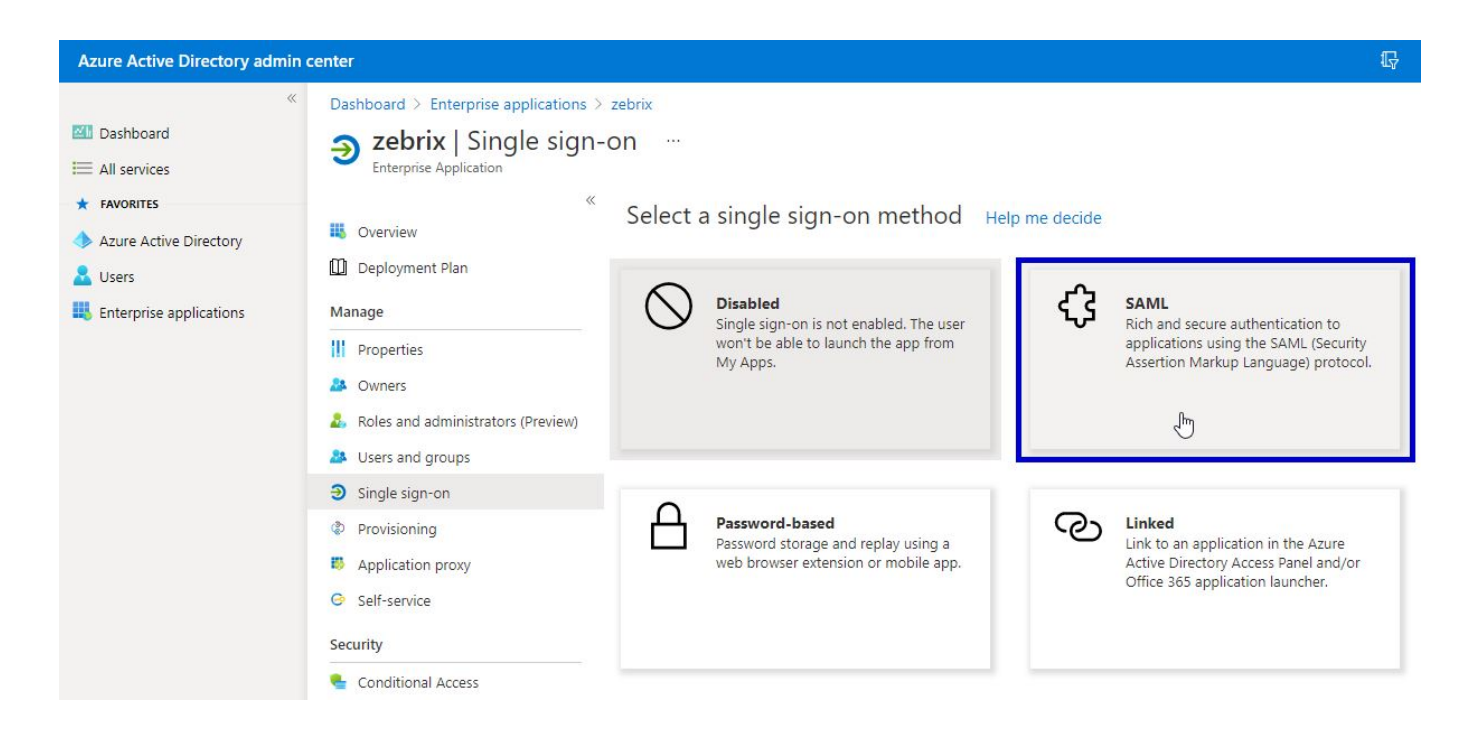

#### Upload the XML metadata file that has been previously downloaded

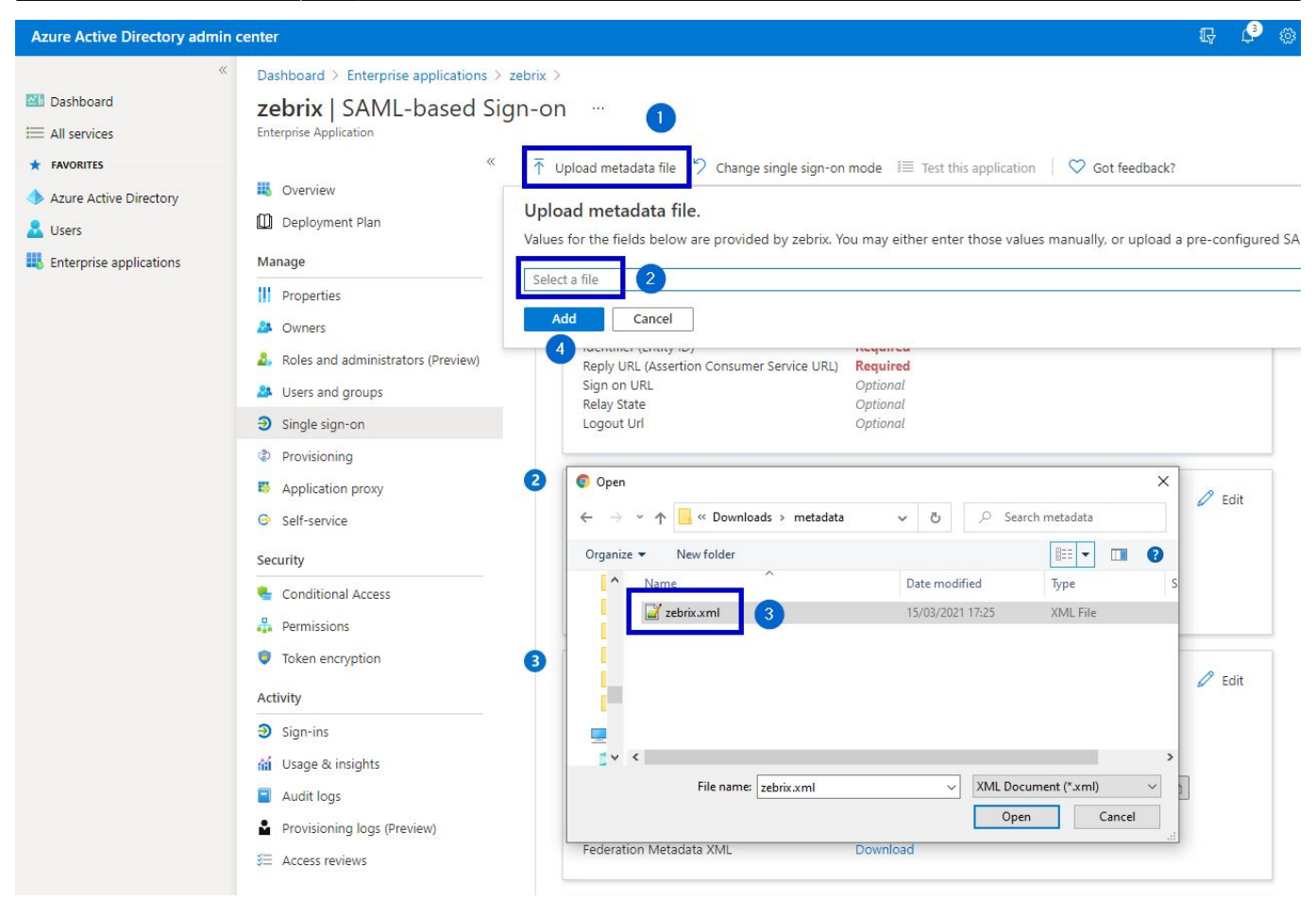

#### Add a "Sign On URL" and save the basic SAML configuration

Some fields will be prefilled thanks to the imported .XML file, but the "Sign On URL" needs to be filled manually. Please specify the following URL: https://cms.zebrix.net/cn/customername (please replace customername with your actual customer name on zebrix)

Last update: 2021/06/16 en:sso\_implementation\_azuread https://documentation.zebrix.net/doku.php?id=en:sso\_implementation\_azuread&rev=1623865334 19:42

# Basic SAML Configuration

🔚 Save

Identifier (Entity ID) \* ①

The default identifier will be the audience of the SAML response for IDP-initiated SSO

|                         |        | Default |   |  |
|-------------------------|--------|---------|---|--|
| https://auth.zebrix.net | $\sim$ | (i)     | 1 |  |
|                         |        |         |   |  |

Reply URL (Assertion Consumer Service URL) \* ①

The default reply URL will be the destination in the SAML response for IDP-initiated SSO

|                                          | Default                                                                                                    |
|------------------------------------------|----------------------------------------------------------------------------------------------------|
| https://auth.zebrix.net/sso/postResponse | <ul> <li>Image: Image: Ima</li></ul> |
|                                          |                                                                                                    |

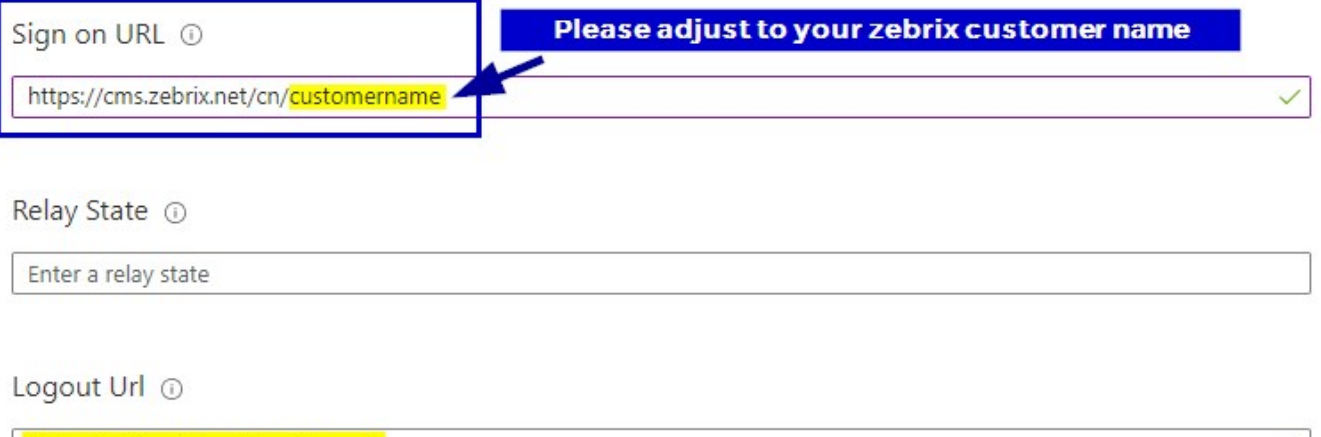

https://auth.zebrix.net/sso/logout

#### Skip SSO login test

#### Test single sign-on with zebrix

To ensure that single sign-on works for your application, to test now?

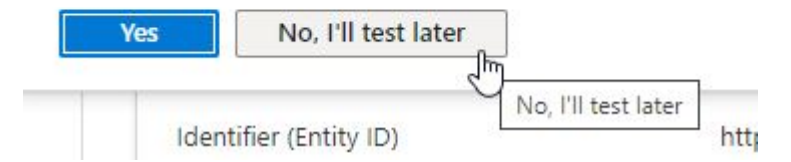

#### Edit User attributes and claims

| Azure Active Directory admir                                                       | 1 center                                                                                                    |                                                                                                    |                                                                                                    |        |
|------------------------------------------------------------------------------------|----------------------------------------------------------------------------------------------------|----------------------------------------------------------------------------------------------------|----------------------------------------------------------------------------------------------------|--------|
| «                                                                                  | Dashboard > Enterprise applications >                                                                                                    | > zebrix CMS >                                                                                                    |                                                                                                    |        |
| Dashboard All services                                                             | zebrix CMS   SAML-bas                                                                                                    | sed Sign-on …                                                                                                    |                                                                                                    |        |
| <ul> <li>★ FAVORITES</li> <li>◆ Azure Active Directory</li> <li>▲ Users</li> </ul> | «     Overview     Deployment Plan                                                                                                    | ↑ Upload metadata file ♀ Change single sign-on Set up Single Sign-On with SAML                                                                    | mode 🛛 Test this application 🔰 ♡ Got feed                                                                                                    | back?  |
| Enterprise applications                                                            | Manage                                                                                                    | Read the configuration guide 💣 for help integrating ze                                                                                            | brix CMS.                                                                                                    |        |
|                                                                                    | III       Properties         A       Owners         Roles and administrators (Preview)         Users and groups         Single sign-on         Description | Basic SAML Configuration     Identifier (Entity ID)     Reply URL (Assertion Consumer Service URL)     Sign on URL     Relay State     Logout Url | https://auth.zebrix.net<br>https://auth.zebrix.net/sso/postResponse<br>https://cms.zebrix.net/cn/customername<br><i>Optional</i><br>https://auth.zebrix.net/sso/logout | 🖉 Edit |
|                                                                                    |                                                                                                    | 2 User Attributes & Claims<br>givenname<br>surname<br>emailaddress<br>name<br>displayname<br>Unique User Identifier                               | user.givenname<br>user.surname<br>user.mail<br>user.userprincipalname<br>user.displayname<br>user.userprincipalname                                                    | Edit   |

#### Add a new claim

| Azure Active Directory admin c                                                                          | enter                                                                                                    |                                    |  |
|----------------------------------------------------------------------------------------------------|----------------------------------------------------------------------------------------------------|------------------------------------|--|
| <ul> <li>         Main Dashboard     </li> <li>All services</li> <li>         FAVORITES     </li> </ul> | Dashboard > Enterprise applications > zebrix > SAML-based Sign-on > User Attributes & Claims …<br>+ Add new claim + Add a group claim ≡≡ Columns |                                    |  |
| Azure Active Directory<br>LUSERS                                                                        | Required claim                                                                                                    |                                    |  |
| Letterprise applications                                                                                | Claim name                                                                                                    | Value                              |  |
|                                                                                                    | Unique User Identifier (Name ID)<br>Additional claims                                                                                            | user.userprincipalname [nameid-for |  |
|                                                                                                    | Claim name                                                                                                    | Value                              |  |
|                                                                                                    | http://schemas.xmlsoap.org/ws/2005/05/identity/claims/emailaddress                                                                               | user.mail                          |  |
|                                                                                                    | http://schemas.xmlsoap.org/ws/2005/05/identity/claims/givenname                                                                                  | user.givenname                     |  |
|                                                                                                    | http://schemas.xmlsoap.org/ws/2005/05/identity/claims/name                                                                                       | user.userprincipalname             |  |
|                                                                                                    | http://schemas.xmlsoap.org/ws/2005/05/identity/claims/surname                                                                                    | user.surname                       |  |

Last update: 2021/06/16 en:sso\_implementation\_azuread https://documentation.zebrix.net/doku.php?id=en:sso\_implementation\_azuread&rev=1623865334 19:42

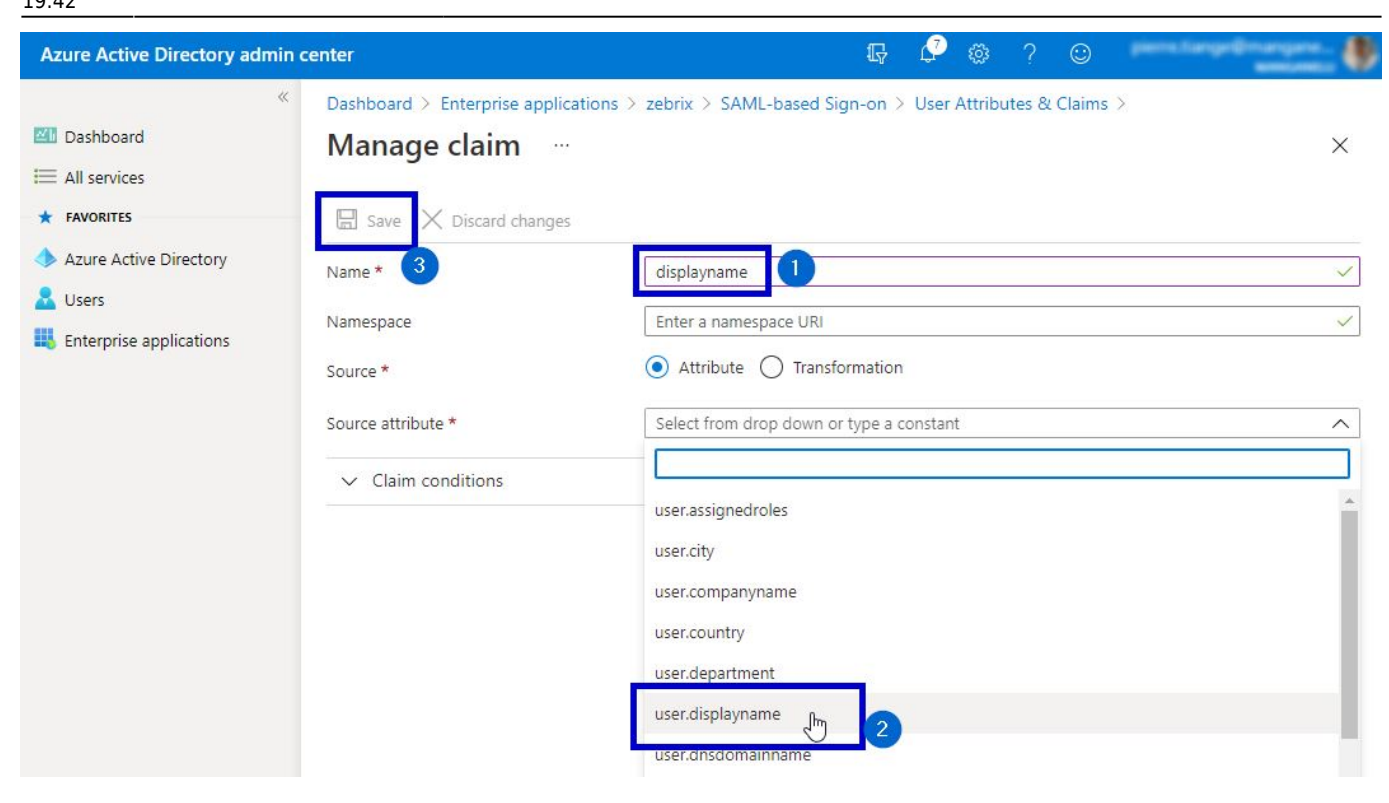

- 1. Use **displayname** as name
- 2. In the name space field please copy / paste the following namespace http://schemas.xmlsoap.org/ws/2005/05/identity/claims
- 3. In the dropdown list, select the value user.displayname
- 4. Press the Save button

## Copy the "App Federation Metadata URL" and send it to support@zebrix.net

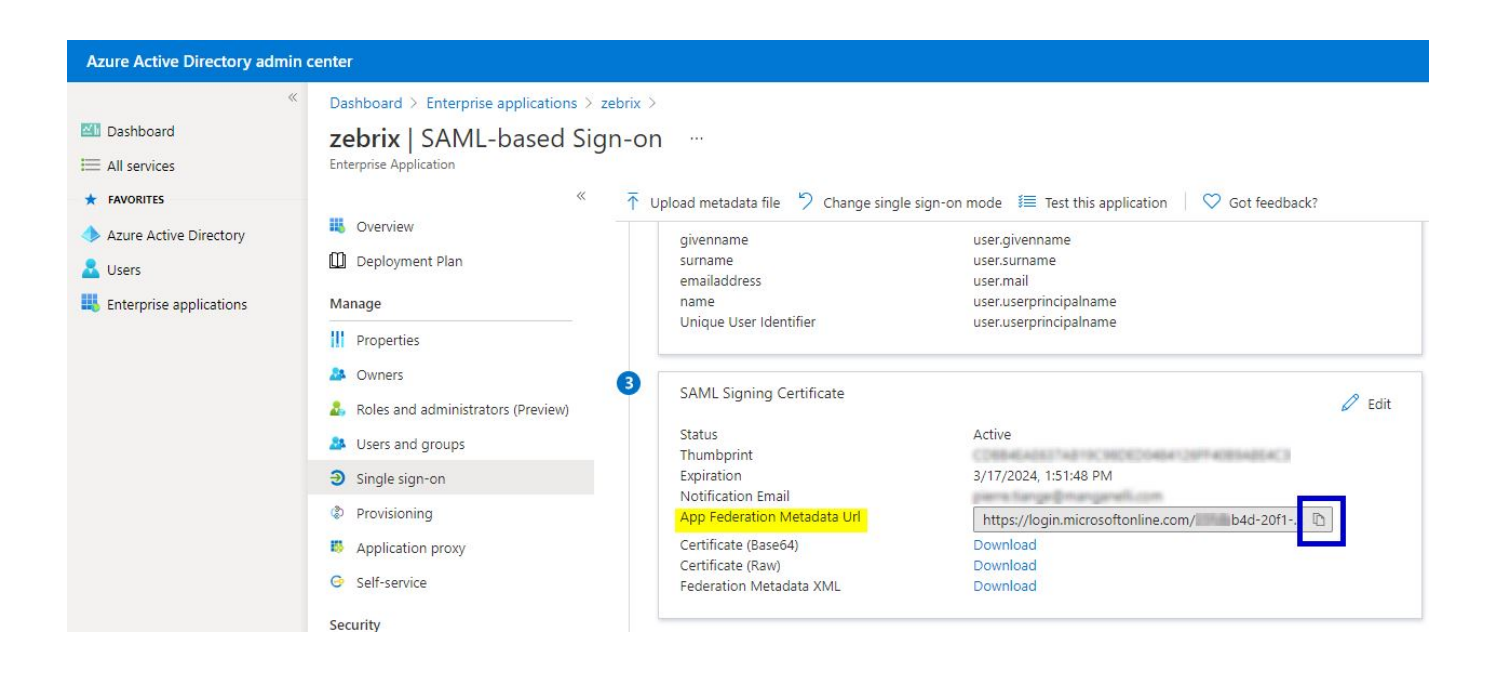

# Our Technical team will implement your settings on zebrix side and activate the SSO on your account

# How to connect to zebrix using SSO?

Option 1: using the "sign on URL"

https://cms.zebrix.net/cn/customername

From: https://documentation.zebrix.net/ - zebrix documentation

Permanent link: https://documentation.zebrix.net/doku.php?id=en:sso\_implementation\_azuread&rev=1623865334

Last update: 2021/06/16 19:42

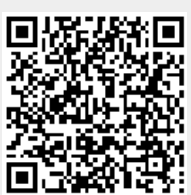